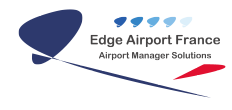

# AMInvoicing - Statistiques de l'aviation civile

**Edge Airport France** 

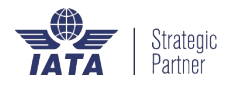

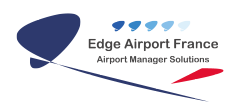

### Table des matières

| AMInvoicing - Statistiques de l'aviation civile                   |
|-------------------------------------------------------------------|
| Calculer les statistiques                                         |
| Lancer le calcul pour les mouvements NON commerciaux              |
| Lancer le calcul                                                  |
| Vérifier la cohérence des résultats                               |
| Imprimer le tableau                                               |
| Imprimer le tableau                                               |
| Sauvegarder le tableau au format PDF                              |
| Lancer le calcul pour les résultats généraux de trafic commercial |
| Lancer le calcul                                                  |
| Imprimer le tableau                                               |
| Imprimer le tableau                                               |
| Sauvegarder le tableau au format PDF                              |
| Lancer le calcul des statistiques par nature de vol               |
| Générer les 3 fichiers demandés par l'Aviation Civile             |
| Accéder au programme                                              |
| Renseigner la date                                                |
| Lancer la procédure                                               |
| Contrôler les données                                             |
| Créer les fichiers d'échange au format CSV                        |
| Exporter dans Excel                                               |
| Annexe pour la génération des fichiers                            |
| Règle de nommage des fichiers                                     |
| Emplacement des fichiers                                          |
| Fiche technique                                                   |
| Notes                                                             |
| Edge Airport France                                               |

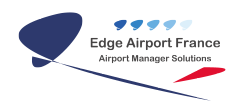

# AMInvoicing - Statistiques de l'aviation civile

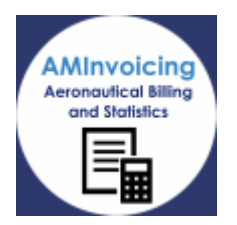

Le logiciel AMInvoicing vous permet de gérer toutes vos données aéroportuaires.

AMInvoicing permet de produire mensuellement les fichiers statistiques demandés par l'Aviation Civile, conformément à la circulaire du 10 Mai 2010.

Les fichiers statistiques peuvent être générés dans les 2 formats suivants :

- Excel (extension de fichier *xlsx* pour office 2007 et *xls* pour les versions antérieures)
- Texte (extension de fichier *csv*)

Ces fichiers doivent être transmis mensuellement à la DGAC en les envoyant par email à votre correspondant habituel.

Toutes les opérations décrites nécessitent d'être connecté(e) à Airport Manager Invoicing.

### **Calculer les statistiques**

#### Lancer le calcul pour les mouvements NON commerciaux

#### Lancer le calcul

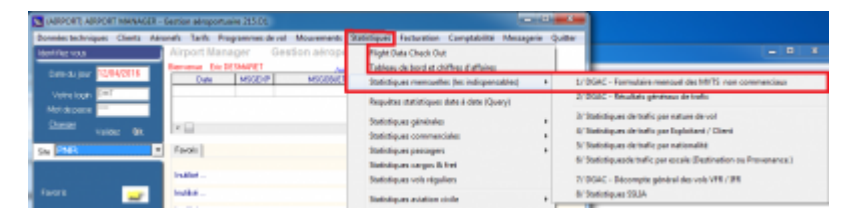

- Cliquer sur l'onglet Statistiques dans le menu principal.
- Cliquer sur Statistiques mensuelles (les indispensables) dans le sous-menu.
- Cliquer sur DGAC-Formulaire mensuel des MVTS non commerciaux dans le sous-sousmenu
  - La fenêtre <u>Formulaire des mouvements non commerciaux</u> s'ouvre.

| PHR (Duc, JANY FORMULARS INFO2E) DE MOUVAIRENT HO<br>Foliair Caral (G) Afficher (G) Imprimer Quiter<br>In BEDROE<br>Phale du<br>Endectris au 50542110 Bre<br>Ref. | COMMERCENCE 216.51                                                                                                    |  |
|----------------------------------------------------------------------------------------------------|----------------------------------------------------------------------------------------------------|--|
| COMULARE MEXICIL DES MOUNT MENTS HEN DOMETRIANS &                                                                                                    | Molecura & plastane E+3/7 3+3/1 3+3/2/7 Pisc 2011<br>Tenforemolecura  Piscaleura Networkshow Plastaneura Plastaneura |  |
| Anterestiti de<br>Jose<br>Rate<br>Rate                                                                                                    | Wole locase  Plante Plante Plante Turval Disarie daturet  Alcolute Trançais Disarber Alter contractore  Wongete                                                                                                    |  |
| ×. <u>A 8 C 8</u>                                                                                                    | а , а , н                                                                                                    |  |

- Cliquer sur l'onglet Calcul de la barre de menu ou sur la touche F3 du clavier.
   Une fenêtre d'avertissement s'ouvre.
- Cliquer sur Oui pour confirmer.
  - Les différents champs se remplissent automatiquement.

#### Vérifier la cohérence des résultats

• Vérifier que tous les résultats (encadrés en rouge dans notre exemple) sont identiques.

| ichier Calcul (f                           | <ol> <li>Afficher (P)</li> </ol> | 5) Imprimer Qu    | itter         |                                     |                   |                   |                       |                        |
|--------------------------------------------|----------------------------------|-------------------|---------------|-------------------------------------|-------------------|-------------------|-----------------------|------------------------|
| e 12/01/2016<br>Péliade du<br>01/01/2016 a | w 31/01/2016                     | Site<br>PPT       |               | Aperçu avant impresi                |                   |                   |                       |                        |
| FORMULAIRE ME                              | NSUEL DES MO                     | UVEMENTS NON CO   | MMERCIALIX.   | J                                   | DàST              | 349T              | 9 à 20 T              | Plue 20 T              |
|                                            |                                  |                   |               | Moteurs à pistons                   | 1130              |                   | 2                     | 6                      |
|                                            | IFR                              | VFR Concerned     | Particular    | Turbopropulseurs                    |                   | 54                | 24                    | 3                      |
| Atterrisesnes                              | 7                                | 523 21            | 8 special     | Réacteurs                           |                   |                   | 90                    | 28                     |
| Décollages                                 | 13                               | 603 13            | 7             | Hélicoptères                        | 63                | 101               |                       |                        |
|                                            |                                  |                   | 1501          | Planeurs                            | i                 |                   |                       | 150                    |
| Intensité de<br>balisage<br>Jour           | Nulle<br>1460                    | Basse Mopenne     | Haute         | Vois locaux 1<br>Aéroclubs Français | Pivés<br>Ebargess | Traval<br>afriton | Officiels &<br>Autres | Aéronels<br>commercia. |
|                                            | Nulle                            | Basse Mayenn      | e Haute       | 1 144                               |                   | 1 412             | 1 200                 | 1500                   |
| Nut                                        |                                  | 1                 | 1501          | Voyages                             | 78 41             | 32                | 54                    | 12                     |
| Pistes                                     | A 960                            | B C               | D             | E F                                 | 6                 | H                 |                       | 1501                   |
| Visibilités<br>horizontales                | 0 à 300 m                        | 300 à 500 m 500 à | 1500m 1,5 à 3 | on 335Km 538                        | Km BKm e          | t plus<br>1501    |                       | 150                    |
|                                            |                                  |                   |               |                                     |                   |                   |                       |                        |

#### Imprimer le tableau

#### Imprimer le tableau

• Cliquer sur l'onglet Imprimer dans la barre de menu ou sur l'icône de l'imprimante pour imprimer le tableau.

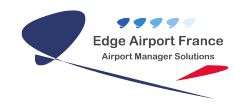

- La fenêtre <u>Output Options</u> s'ouvre.
- Indiquer le nombre d'exemplaires à imprimer.
- Cliquer sur 0K.

#### Sauvegarder le tableau au format PDF

- Cliquer sur l'onglet Imprimer dans la barre de menu ou sur l'icône de l'imprimante pour imprimer le tableau.
  - La fenêtre <u>Output Options</u> s'ouvre.
- Cocher la case File.
- Saisir un nom pour le fichier dans le champ concerné.
- Choisir PDF dans le champ Format.
- Cliquer sur 0K.

#### Lancer le calcul pour les résultats généraux de trafic commercial

#### Lancer le calcul

| Source techniques (Texts Alexands Tails Researces doub) Management                                                                                                    |                                                                                                    |
|----------------------------------------------------------------------------------------------------|----------------------------------------------------------------------------------------------------|
| tentrel vas  Arrport Hanager Gestion airopt  Descuare <u>FXPACTIS  Descuare TentRIADET  Cuive MotorP  Hotopa</u>                                                                                                    | Introduce Technologie Compatibilité Massagnie Quinter<br>Trapie Dates Check Dat<br>Technologie et chilles d'intéries<br>Britistiques manualités d'ai indégenables » Di DGAC - Formulaire manualités MITS ens commerciaus<br>DI DGAC - Resultate unintere de brits                                                                                                    |
| No Atoma International Atoma Atoma A | Augusta tabilitypes devis inter (Doors)     Dentitypes glerknek     Dentitypes glerknek     Dentitypes carear chie     Dentitypes carear chie     Dentitypes carear chie     Dentitypes carear chie     Dentitypes carear chie     Dentitypes end spyle     Dentitypes end spyle     Dentitypes     Dentitypes     Dentitype |
| Lochin i kila .<br>Lochin kin kila .<br>Admotato kila .<br>kila .<br>kila .                                                                                                    | Demographie anietos Usite<br>Stantisipes USIDA<br>Stantisipes ACI<br>Algustitian da tarla partosche horain<br>Zattrisipes Francises                                                                                                    |

- Cliquer sur l'onglet Statistiques dans le menu principal.
- Cliquer sur Statistiques mensuelles (les indispensables) dans le sous-menu.
- Cliquer sur DGAC-Résultats généraux de trafic dans le sous-sous-menu
  - La fenêtre <u>Résultats généraux de trafic</u> s'ouvre.

| THE PART (DAC, NOT) RESULTATS GENERALLY DE                                                                                                    | TRAFIC 234N1          |            |       |  |
|----------------------------------------------------------------------------------------------------|-----------------------|------------|-------|--|
| Fichier Naureau Calcul (FI) All'icher (FS)                                                                                                    | Imprimer Quitter      |            |       |  |
| Le 12/04/2016<br>Péride du 53a<br>01/04/2016 es 30/04/2016 9PT                                                                                     | - 8                   | 07 35×55   |       |  |
| Résultat                                                                                                    | PRISOL THIS GENERALIS | De Intere. | -     |  |
|                                                                                                    |                       |            |       |  |
|                                                                                                    | ARRIVEE               | DEPART     | TOTAL |  |
| MONYTHIOTS COMMERCIAUR (1)<br>PALIMENES COMMERCIAUR (2)<br>INSSAGES EN TRANSIT (2)<br>PRET COMMERCIAL en Transis (4)<br>FRET POSTAL en Transis (4) |                       |            |       |  |
| Г                                                                                                    |                       |            |       |  |

- Cliquer sur l'onglet Calcul de la barre de menu ou sur la touche F3 du clavier.
   One fenêtre d'avertissement s'ouvre.
- Cliquer sur Oui pour confirmer.

• Les différents champs se remplissent automatiquement.

#### Imprimer le tableau

#### Imprimer le tableau

- Cliquer sur l'onglet Imprimer dans la barre de menu ou sur l'icône de l'imprimante pour imprimer le tableau.
  - La fenêtre <u>Output Options</u> s'ouvre.
- Indiquer le nombre d'exemplaires à imprimer.
- Cliquer sur 0K.

#### Sauvegarder le tableau au format PDF

- Cliquer sur l'onglet Imprimer dans la barre de menu ou sur l'icône de l'imprimante pour imprimer le tableau.
  - La fenêtre <u>Output Options</u> s'ouvre.
- Cocher la case File.
- Saisir un nom pour le fichier dans le champ concerné.
- Choisir PDF dans champ Format.
- Cliquer sur 0K.

#### Lancer le calcul des statistiques par nature de vol

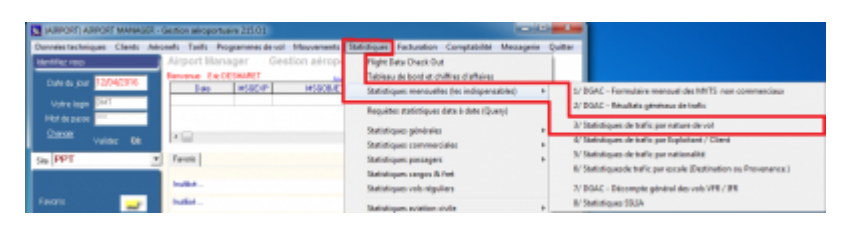

- Cliquer sur l'onglet Statistiques dans le menu principal.
- Cliquer sur Statistiques mensuelles (les indispensables) dans le sous-menu.
- Cliquer sur DGAC-Résultats généraux de trafic dans le sous-sous-menu
  - La fenêtre <u>Statistiques par nature de vol</u> s'ouvre.

| PPT OTLANY STATETONES PAR NAT                                                     | ME DE VOL 215/22            | the local local lite         |                                                 |                         |             |
|-----------------------------------------------------------------------------------|-----------------------------|------------------------------|-------------------------------------------------|-------------------------|-------------|
| Pichier Calcul (7) Alficher (7)                                                   | Everyisker (R) Imprimer Qui | 80                           |                                                 |                         |             |
| Le 12/24/2016<br>EVRAUTHE au 12/04/2016<br>Résulter de mil Bégetilion au 12 totil | Ella<br>PP1 •               | Colore     Colore     Colore | Excel ALE<br>E DE VOL -<br>antitio au ZU/V/ZZ14 | Connectaire: à ingriner |             |
| 3 LEM                                                                             | Antroien Dúpafs             | Tamily Mor . 1               | 3 Ander                                         | Diguet Transfi Année    | Annia N - 3 |
|                                                                                   |                             | dia dataro digitipo          |                                                 |                         |             |
|                                                                                   |                             |                              |                                                 |                         |             |

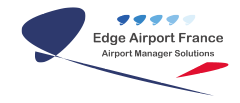

- Cliquer sur l'onglet Calcul de la barre de menu ou sur la touche F3 du clavier.
   One fenêtre d'avertissement s'ouvre.
- Cliquer sur Oui pour confirmer.
  - Les différents champs se remplissent automatiquement.

Les résultats des 2 calculs précédents se retrouvent dans ce tableau.

- Cliquer sur l'onglet Enregistrer de la barre de menu ou sur la touche F8 du clavier pour enregistrer.
- Cliquer sur Quitter dans la barre de menu.

#### Générer les 3 fichiers demandés par l'Aviation Civile

#### Accéder au programme

| ST (MARCHT) MARCHT MANAGER - 1  | Section attroportuaire 213.01             |                                                                                                    |
|---------------------------------|-------------------------------------------|----------------------------------------------------------------------------------------------------|
| Bonnées techniques Olients Adre | nels Tatils Programmes de vol. Mouvements | Skelptigues Factoration Comptebilite Messaporie Quiltar                                                                             |
| Identifies your                 | Airport Manager Gestion strop             | Flight Data Check Out                                                                                                    |
| Sale do los 100-0004            | Bevera ExcENNE?                           | Tableau de berd et chiffres d'affaires                                                                                              |
|                                 | Lee HSBOP HSBORT                          | Statistiques mensuelles (les indispensables)                                                                                        |
| Veteroph Par                    |                                           | Requirtas statistiques data à data (Query)                                                                                          |
| Deper                           | .0                                        | Statistiques générales +                                                                                                    |
|                                 |                                           | Statistiques commerciales +                                                                                                    |
| Sh PPT *                        | Farenia                                   | Datistiques passages +                                                                                                    |
|                                 | hulled                                    | Datiotiques cargos Ih fret<br>Oratiniques unit visuation                                                                            |
| farm 🔐                          | instella.                                 | Statistiques aviation civile                                                                                                    |
|                                 | hulled                                    | Statistiques UCCSGA                                                                                                    |
| spotron                         | hullet                                    | Battoligues ACI                                                                                                    |
| Administration 🥪                | halled                                    | Réputition du trafic par transite housine Création Echier tote automat SDH4/ STATOS<br>Création Echier d'échange circulaire mai 200 |
|                                 | hullet                                    | Balislipus Francières +                                                                                                    |
|                                 | hulid.                                    | Diffusion sur Internet +                                                                                                    |

- Cliquer sur l'onglet Statistiques dans la barre de menu principal de AMInvoicing.
- Cliquer sur Statistiques aviation civile dans le sous-menu.
- Cliquer sur Création fichier d'échange circulaire mai 2010 dans le sous-sousmenu.
  - La fenêtre Fichier d'échange circulaire 10 mai 2010 s'ouvre.

| HYT GALLER DGAC-REND          | DROWING CRUILARE 10 MM 2010 254 PC                                    |                                                           | at the local data                 |
|-------------------------------|-----------------------------------------------------------------------|-----------------------------------------------------------|-----------------------------------|
| Ichian Polgano las moviemente | (R) Exportanet order las fichiers d'achange (PE) Quitter              |                                                           |                                   |
| Le 12/01/2016                 | 54                                                                    |                                                           |                                   |
| PROPERTY AND                  | chora Part Land                                                       |                                                           |                                   |
|                               | sijnster kontetaan slavolee hoalken) word 🖂                           |                                                           |                                   |
| Ameri Vikomerian iku          | see 2. hish NOK connections. Annexe 3 - Reconnected in inter-Educated |                                                           |                                   |
|                               | Edglaracie la tita d'ana colorna pour proportes dorentes              |                                                           |                                   |
| SintaAgeus                    | 8 Sile 4D Newlether hipstyles Datebook histole inn                    | Dient Non-dela-compagnie of it Validie Nativ 1794 M.M. GA | C ARVORT BAT Silger Park Parabels |
| Senior in calc                |                                                                       |                                                           |                                   |
| This Touch and Eliza          |                                                                       |                                                           |                                   |
| NDG-Remise de Gar             |                                                                       |                                                           |                                   |
| Passagen locare               |                                                                       |                                                           |                                   |
| Pacegos antransit             |                                                                       |                                                           |                                   |
| Silgeration                   |                                                                       |                                                           |                                   |
| Set5                          |                                                                       | - The state in-Handwei                                    |                                   |
| Pumito                        |                                                                       | the and a supply                                          |                                   |
| Red Transf.                   |                                                                       |                                                           |                                   |
|                               |                                                                       |                                                           |                                   |
|                               |                                                                       |                                                           |                                   |
|                               |                                                                       |                                                           |                                   |
|                               |                                                                       |                                                           |                                   |
|                               |                                                                       |                                                           |                                   |
|                               |                                                                       |                                                           |                                   |
|                               |                                                                       |                                                           |                                   |
|                               | *                                                                     |                                                           |                                   |
| Time Event                    |                                                                       |                                                           |                                   |
|                               |                                                                       |                                                           |                                   |
|                               |                                                                       |                                                           |                                   |

#### **Renseigner la date**

- Double-cliquer sur la date.
- Saisir la date au dernier jour du mois à calculer.
  - La période du ... au ... s'initialise automatiquement.

#### Lancer la procédure

- Cliquer sur l'onglet Préparer les mouvements du menu principal ou sur la touche F3 du clavier.
  - Une fenêtre d'avertissement s'ouvre.
- Cliquer sur Oui pour confirmer.
  - Les champs se remplissent automatiquement.

#### **Contrôler les données**

Les résultats sont affichés dans 3 onglets différents :

| PPT (DAC_210) DGAC - FICHIER D'ECHANG                                         | GE CIRCULAIRE 10 MAI 2010 214.N1            |                  |  |  |  |  |
|-------------------------------------------------------------------------------|---------------------------------------------|------------------|--|--|--|--|
| Fichier Préparer les mouvements (F3) Ex                                       | porter et créer les fichiers d'échange (F8) | Quitter          |  |  |  |  |
| Le 12/01/2016                                                                 | Site                                        |                  |  |  |  |  |
| D                                                                             | RGI 👻                                       | Excel            |  |  |  |  |
| Pénode du 01/01/2016 au 31/01/2016 Ajouter les totaux dans les feuilles Excel |                                             |                  |  |  |  |  |
| Annexe 1 - Vols commerciaux Annexe 2 - Vols                                   | NON commerciaux Annexe 3 - Flux mensuels A  | viation Générale |  |  |  |  |

- Cliquer sur les onglets Annexe1 Vols commerciaux et Annexe2 Vols NON commerciaux.
- Contrôler que les résultats affichés dans la partie Statistiques soient les mêmes que ceux des tableaux précédents pour ces 2 annexes.

| ichier Préparer les mi | ouvements (F3 | 3) Expo     | orter et o | réer les fichie | s d'échi   | ange  | e (F8) Quit        | ter         |    |        |
|------------------------|---------------|-------------|------------|-----------------|------------|-------|--------------------|-------------|----|--------|
| .e 31/01/2016          |               |             |            | Site            |            |       |                    |             |    |        |
|                        |               |             |            | PPT             | *          |       | 8                  | Excel       |    |        |
| Période du 01/01/2010  | 5 au 31/01    | /2016       |            | Airest          | e las tota |       | larve lar fauillar | Event 📃     |    |        |
|                        | ·             | 2 34 4 M    |            |                 | - 2 5      | ann o | and to los resides | Circle L    |    |        |
| Annexe 1 - Volt comme  | Annexe        | 2 - Vois NU | JN comm    | erciaux Annei   | e 3 - Mu   | x me  | nsuels Aviation    | Generale    |    |        |
| -                      | _             | Déplacer    |            |                 |            |       |                    |             |    |        |
| Statistiqu             | les           | 3 Site      | AD         | Prévu le (loc)  | h prév     | mn    | Date locale        | h.Locale mn |    | Client |
|                        | -             | PPT         | D          | 31/01/2016      | 7          | 00    | 31/01/2016         | 7           | 10 | VTA    |
| onore de vois          | 1586          | PPT         | D          | 31/01/2016      | 7          | 15    | 31/01/2016         | 7           | 22 | VTA    |
| AS Touch and Go        | 0             | PPT         | D          | 31/01/2016      | 6          | 50    | 31/01/2016         | 7           | 47 | THT    |
| DG Remise de Gaz       | 0             | PPT         | D          | 31/01/2016      | 8          | 00    | 31/01/2016         | 8           | 06 | VTA    |
|                        |               | PPT         | D          | 31/01/2016      | 8          | 40    | 31/01/2016         | 8           | 42 | AFR    |
|                        |               | PPT         | D          | 31/01/2016      | 8          | 45    | 31/01/2016         | 8           | 51 | VTA    |
| assagets locaux        | 90430         | PPT         | A          | 31/01/2016      | 9          | 35    | 31/01/2016         | 9           | 27 | VTA    |
| assagers en transit    | 1236          | PPT         | A          | 31/01/2016      | 10         | 00    | 31/01/2016         | 9           | 57 | VTA    |
| ièges afferts          | 133038        | PPT         | D          | 31/01/2016      | 10         | 15    | 31/01/2016         | 10          | 25 | VTA    |
| -                      |               | PPT         | D          | 31/01/2016      | 10         | 30    | 31/01/2016         | 10          | 32 | VTA    |
|                        |               | PPT         | D          | 31/01/2016      | 12         | 15    | 31/01/2016         | 12          | 21 | VTA    |
| ret K.G                | 718 287       | PPT         | A          | 31/01/2016      | 12         | 40    | 31/01/2016         | 12          | 37 | VTA    |
| loote Kg               | 42 305        | PPT         | D          | 31/01/2016      | 12         | 30    | 31/01/2016         | 12          | 45 | VTA    |
| et Transit             | 22.225        | PPT         | A          | 31/01/2016      | 12         | 50    | 31/01/2016         | 12          | 54 | VTA    |
|                        |               | PPT         | D          | 31/01/2016      | 13         | 00    | 31/01/2016         | 13          | 06 | VTA    |
|                        |               | PPT         | A          | 31/01/2016      | 13         | 30    | 31/01/2016         | 13          | 08 | VTA    |
|                        |               | PPT         | D          | 31/01/2016      | 13         | 30    | 31/01/2016         | 13          | 32 | VTA    |
|                        |               | PPT         | D          | 31/01/2016      | 14         | 00    | 31/01/2016         | 14          | 00 | ATE    |
|                        |               | PPT         | A          | 31/01/2016      | 14         | 47    | 31/01/2016         | 14          | 47 | RHL    |
|                        |               | PPT         | A          | 31/01/2016      | 15         | 00    | 31/01/2016         | 15          | 00 | ATE    |
|                        |               | PPT         | D          | 31/01/2016      | 15         | 40    | 31/01/2016         | 15          | 40 | ATE    |
|                        |               | ▶ PPT       | A          | 31/01/2016      | 17         | 00    | 31/01/2016         | 17          | 00 | ATE    |
|                        |               |             |            | 4 600           |            | _     |                    |             |    |        |
|                        |               | L           |            | 1 586           |            |       |                    |             |    |        |

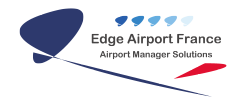

Dans l'onglet **Annexe 3-Flux mensuel Aviation Générale**, nous retrouvons la répartition des données du trafic NON commercial.

#### Créer les fichiers d'échange au format CSV

- Cliquer sur l'onglet **Exporter et créer les fichiers d'échange** de la barre de menu ou sur la touche **F8** du clavier.
  - La fenêtre Avertissement s'ouvre.
- Cliquer sur **Oui** pour confirmer.
  - La fenêtre *Stats Aviation Civile* s'ouvre, vous indiquant dans quels répertoires sont créés les fichiers.
- Cliquer sur **OK**.
  - La fenêtre *Stats Aviation Civile* se ferme.

#### **Exporter dans Excel**

Les résultats peuvent être envoyés dans Excel afin de contrôler le contenu des fichiers que vous allez envoyer. Pour cela :

• Cliquer sur le bouton Excel.

|                                | Excel          |
|--------------------------------|----------------|
| Ajouter les totaux dans les fe | uilles Excel 📃 |

• Le fichier Excel est créé dans le répertoire du serveur x:\airport\prg\excel\dgac.

Il est impératif d'attendre que le message de fin de transfert soit affiché avant de cliquer pour voir ou intervenir sur le fichier Excel.

Le format du fichier Excel généré est le suivant :

xxxx\_XLS\_depot\_aammjj\_du\_aammjj\_au\_aammjj.xls **ou** xxxx\_XLS\_depot\_aammjj\_du\_aammjj\_au\_aammjj.slsx si vous avez Office 2007 ou 2010

#### Avec :

xxxx = Code OACI de l'aéroport,

```
aammjj = dates du dépôt.
```

Le fichier Excel généré contient les 3 feuilles de calcul suivantes :

- FC pour les vols commerciaux,
- NC pour les vols NON commerciaux,
- FM pour les flux mensuels.

Vous pouvez ajouter les totaux dans les feuilles Excel en cochant la case Ajouter les totaux dans les feuilles Excel afin de contrôler le nombre de mouvements, de passagers et de fret. Cette option **ne doit pas** être utilisée si le fichier est destiné à être envoyé à l'Aviation Civile.

#### Annexe pour la génération des fichiers

#### **Règle de nommage des fichiers**

Les fichiers sont automatiquement nommés par le programme en conformité avec les directives de la circulaire du 10 mai 2010.

Le nom d'un fichier est une chaîne de 40 caractères répartis comme suit :

| Caractères | Contenu                                                                                                    |
|------------|----------------------------------------------------------------------------------------------------|
| 1 à 4      | Code OACI de l'aérodrome de collecte <b>OU</b> code de 4 caractères donné à l'organisme effectuant la collecte pour le compte de plusieurs aérodromes. |
| 5 à 14     | Chaine de caractères « _FC_depot_ » (« _ » est le caractère « souligné » code ASCII)                                                                   |
| 15 à 20    | Date du dépôt de la collecte sous forme « AAMMJJ »                                                                                                    |
| 21 à 24    | Chaine de caractères « _du_ »                                                                                                    |
| 25 à 30    | Date de début de la collecte sous forme « AAMMJJ »                                                                                                    |
| 31 à 34    | Chaine de caractères « _au_ »                                                                                                    |
| 35 à 40    | Date de fin de la collecte sous forme « AAMMJJ »                                                                                                    |

#### Exemple

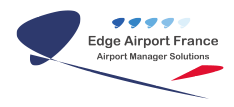

Le nom du fichier est « LFBE\_FC\_depot\_100605\_du\_100501\_au\_100531 » pour la collecte des vols de transport aérien public de l'aéroport de Bergerac déposée le 5 juin 2010 et relative au trafic de la période allant du 1<sup>er</sup> mai 2010 au 31 mars 2010.

#### **Emplacement des fichiers**

Les fichiers sont automatiquement créés dans le répertoire « **X:airport\prg\export\dgac** » où « X: » représente le chemin d'accès de votre serveur.

3 fichiers sont ainsi créés :

- xxxx\_FC\_depot\_aammjj\_du\_aammjj\_au\_aammjj.csv
- xxxx\_NC\_depot\_aammjj\_du\_aammjj\_au\_aammjj.csv
- xxxx\_FM\_depot\_aammjj\_du\_aammjj\_au\_aammjj.csv

avec :

xxxx = Code OACI de l'aéroport

aammjj = dates du dépôt, période du ... au

#### **Fiche technique**

| Nom du programme        | DAC_210.exe                                        |                   |
|-------------------------|----------------------------------------------------|-------------------|
| Modèles d'impression    | aucun                                              |                   |
| Modèle Excel            | \\ServerName\prg\modeles\dac2010-05.xlsx           |                   |
| Paramètres fonctionnels | Variables                                          | Valeur par défaut |
|                         | SEP Séparateur de champs                           | ; (point virgule) |
|                         | <b>EXCEL</b> Extension de fichier Excel XLS ou SLX | .xlsx             |
|                         | HOST URL du serveur FTP de la DGAC                 |                   |
|                         | LOGIN Identifiant de connexion (Login)             |                   |
|                         | PWD Mot de passe                                   |                   |
|                         |                                                    |                   |

#### Notes

La circulaire du 10 mai 2010 de l'aviation civile est visible à l'adresse suivante :

https://sites.google.com/a/edge-airport.com/manuels/invoicing/statistiques/100-700-99---aviation-civil e-notes-et-circulaires

From: https://edgeairport.alwaysdata.net/wiki/ - Documentation Embross (ex Edge Airport)

Permanent link: × https://edgeairport.alwaysdata.net/wiki/doku.php?id=guides:utilisation:aminvoicing:statistiques&rev=1505208631

Last update: 12/09/2017 11:30

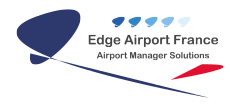

# **Edge Airport France**

## **Airport Manager Solutions**

Phone: +33 553 801 366

Service commercial : contact@edge-airport.com

Support technique : support@edge-airport.com

Edge Airport France SAS au capital de 150 000 €

RCS Bergerac 529 125 346 Les Lèches TVA : FR53529125346 / EORI : FR52912534600039

Tel: +33(0)553 801 366 contact@edge-airport.com www.edge-airport.com